## 会議室と開始時間の選択

HIROSHIMA ORIZURU TOWER おりづるタワー

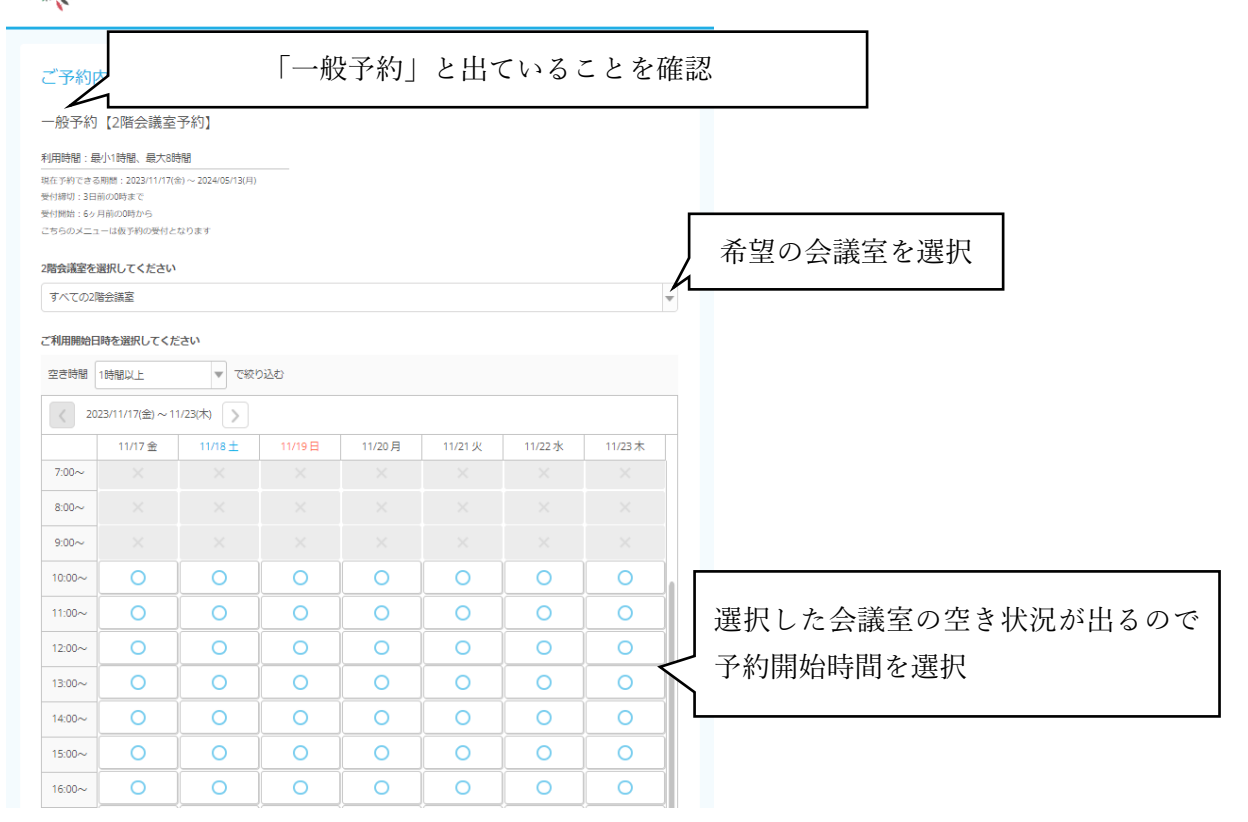

## ②終了時間の選択

| <ul> <li>一般予約【2階会議室予約】</li> <li>利用時間:最小時間</li> <li>細白野やさる場間</li> <li>細白野やさる場面は2023(11)(7(2)) ~ 2024(05/13(3))</li> <li>無付間の:3550000から</li> <li>ごちちのメニュー級単列の受付となります</li> <li>2需会議客を提択してください</li> </ul>                                                                                                    |     |
|----------------------------------------------------------------------------------------------------|-----|
| 利用時間:最小1時間、載力8時間       坂在1947にきる原時:2023/11/17(物) ~ 2024-05/13(月)       受付期切:32日前00時から       受付期切:46ヶ月前00時から       ごちらのメニューは取り利の受付となります       2階会議室を選択してください                                                                                                    |     |
| 現在 5%)できる期間:2023/11/7(m) ~ 2024(95/13(月))<br>受付期間:33日前の0時から<br>ごちらのメニューは取り利の受付となります<br>2階会議室を選択してください                                                                                                    |     |
| 受付額は、33時の00時から<br>受付額は、50月前の0時から<br>こちらのメニューは高子約の受付となります<br>2階会議室を選択してください                                                                                                    |     |
| こちらのメニューは数7利の受付となります<br>2階会議室を選択してください                                                                                                    |     |
| 2階会講室を選択してください                                                                                                    |     |
|                                                                                                    |     |
| 第2会議室 (2)                                                                                                    |     |
|                                                                                                    |     |
| と利用期時に対象を通知してくたさい                                                                                                    |     |
| 或得時間 [19] (1) · · · · · · · · · · · · · · · · · · ·                                                                                                    |     |
| 11/23(木) 2023/11/7金)~11/23(木) 2023/11/19(日)13:00 旅 」 時间を選び                                                                                                    |     |
| ● 10/2 10/2 10/2 * 利用開始時間から最大8時間後まで選択肢(                                                                                                    | こ出て |
| 7.00~ ※ 終了目時を選択してください おうちょう ちょう しょう しょう しょう しょう しょう しょう しょう しょう しょう し                                                                                                    |     |
|                                                                                                    |     |
| 9.00~ 14:00 (1時間) ▼                                                                                                    |     |
| 14:00 (1時間)<br>10:00~ 14:30 (1時間30分) cthe 35 D                                                                                                    |     |
| 15.00 (2時間) 49/280<br>15.30 (2時間30分)                                                                                                    |     |
|                                                                                                    |     |
|                                                                                                    |     |
| 13:00~         17:30 (4時留30分)         O         O         O           18:00 (5時間)         0         0         0         0                                                                                                    |     |
| 14:00~ X 18:30 (5時間) O O O                                                                                                    |     |
| 15:00~         19:30 (6時間30分)           20:00 (7時間)         〇                                                                                                    |     |
| 16:00~         X         20:30 (7時間30分)         O         O         O           21:00 (6時間)         O         O         D <td< td=""><td></td></td<> |     |
|                                                                                                    |     |
| 18:00~ × × × × × × ×                                                                                                    |     |
| 19:00~ × × × × × × ×                                                                                                    |     |

| <ol> <li>③予約に進む</li> </ol> |  |
|----------------------------|--|
|----------------------------|--|

| 一般予約【2階会調                       | <sup>室予約]</sup> 特記事項を確認                                                     |
|---------------------------------|-----------------------------------------------------------------------------|
| ■予約時間について<br>10:00~12:00の予約の場合、 | 0.00より入室可能です。また12.00までに原状回復の上退室ください。                                        |
| 一予約内容                           |                                                                             |
| ご利用日時                           | 2023/11/19(日)13:00-14:00 予約内容を確認後、「予約する」をクリック                               |
| 2階会議室                           | 第2会議室設 🗸                                                                    |
| 受付開始受付締切                        | 6ヶ月前の0時から受付を開始します       3日前の0時まで受付か可能です                                     |
| キャンセル受付締切                       | 14日前の20時までキャンセルが可能です                                                        |
| キャンセルボリシー                       | キャンセル料等の詳細に関しましてはホームページにてご確認ください。                                           |
|                                 | <b>戻る</b> 予約する                                                              |
|                                 | リクルートIDで予約する                                                                |
|                                 | リクルートロとは?                                                                   |
|                                 | リクルートDに登録されている情報が予約時の初期値として入力<br>されます。注意事項を必ずご確認の上で予約を行ってください。<br>注意事項を確認する |
|                                 |                                                                             |

## ④予約情報の入力

| ご予約者情報の入力                                                    |                                                           |     |
|--------------------------------------------------------------|-----------------------------------------------------------|-----|
| ご予約内容                                                        |                                                           |     |
| ご利用日時<br>メニュー名<br>2階会議業                                      | 2023/11/19(E) 13:00 ~ 14:00<br>- ポテ約 (2時会議等予約)<br>第2会議章 法 |     |
| ご予約者様情報                                                      |                                                           |     |
| 名前(25) ==<br>名前(26) ==<br>フリガナ(セイ) ==<br>フリガナ(メイ) ==         | 青金                                                        |     |
| <ul> <li>●考照 ■</li> <li>●話長号 ■</li> <li>メールアドレス ■</li> </ul> |                                                           | ださい |
| メールアドレス(確認用) 🏊                                               | (中共第275-11-11-11-11-11-11-11-11-11-11-11-11-11            |     |
| 性别<br>生年月日                                                   | MRUT <zzu ▼<br="">· ▼F · ▼F · ▼F</zzu>                    |     |
| 發使器号 ————————————————————————————————————                    | 1006640<br>線形してください<br>マークロックレインンなし。                      |     |
| 住所 🏭                                                         | 千代国区丸の内1-9-2グラントウキョウジウスタワー                                |     |
| ミンール受信制限をしている方は【Guirraum<br>ミンのページは505.を使った時時代モードで書          | 種間へ進む<br>wmt) のドメインを受用目的にしてください。<br>で目示されています。            |     |